## Charge365

# Brukerveiledning

### Velkommen!

For å komme i gang med ladingen, må du opprette en brukerkonto hos Charge365. Her er 3 steg du kan følge:

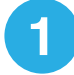

Åpne en nettleser på datamaskinen eller mobiltelefonen din. Skriv inn følgende nettadresse: **portal.charge365.no** Trykk på **Ny Bruker** og fyll inn feltene som kreves.

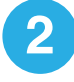

Registrer et gyldig betalingskort. Du blir belastet i henhold til prisene til ladesystemet du benytter.

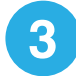

Velg fanen **Tilgang** fra menyen.

I øverste felt, søker du opp adressen din eller Lade-ID og velger der du ønsker å lade. Trykk på **Søk tilgang** for å bli plassert i riktig prisgruppe.

*Merk* at det kan ta opptil et døgn å få søknaden godkjent for å bli plassert i riktig prisgruppe. Du kan derimot fint starte lading med en gang. Eventuell pris for lading vil bli korrigert når søknaden er godkjent.

Du kan starte lading på fire forskjellige måter.

Tre av alternativene inkluderer en unik Lade-ID du må oppgi, som skal være tilgjengelig på ladestasjonens klistremerke.

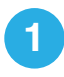

#### Ladebrikke

Start lading enkelt ved å holde en ladebrikke foran ladestasjonen. Du kan registrere en eksisterende ladebrikke, eller bestille en fra Charge365.

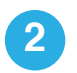

#### Charge365 app

Last ned appen "Charge365" for IOS eller Android hos App Store og Google Play.

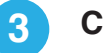

#### **Charge365 Portal**

Start lading via Charge365 Portal fra en nettleser eller mobiltelefon. Du kan starte ladingen fra hvor som helst så lenge ladekabelen er koblet til både ladestasjon og kjøretøy - for eksempel fra stuen din.

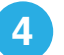

#### SMS

Du kan enkelt starte lading ved å sende en SMS med <Lade Lade-ID> til 2199. Du belastes kr. 3,- per SMS.

Trenger du hjelp? 930 95 365 support@charge365.no